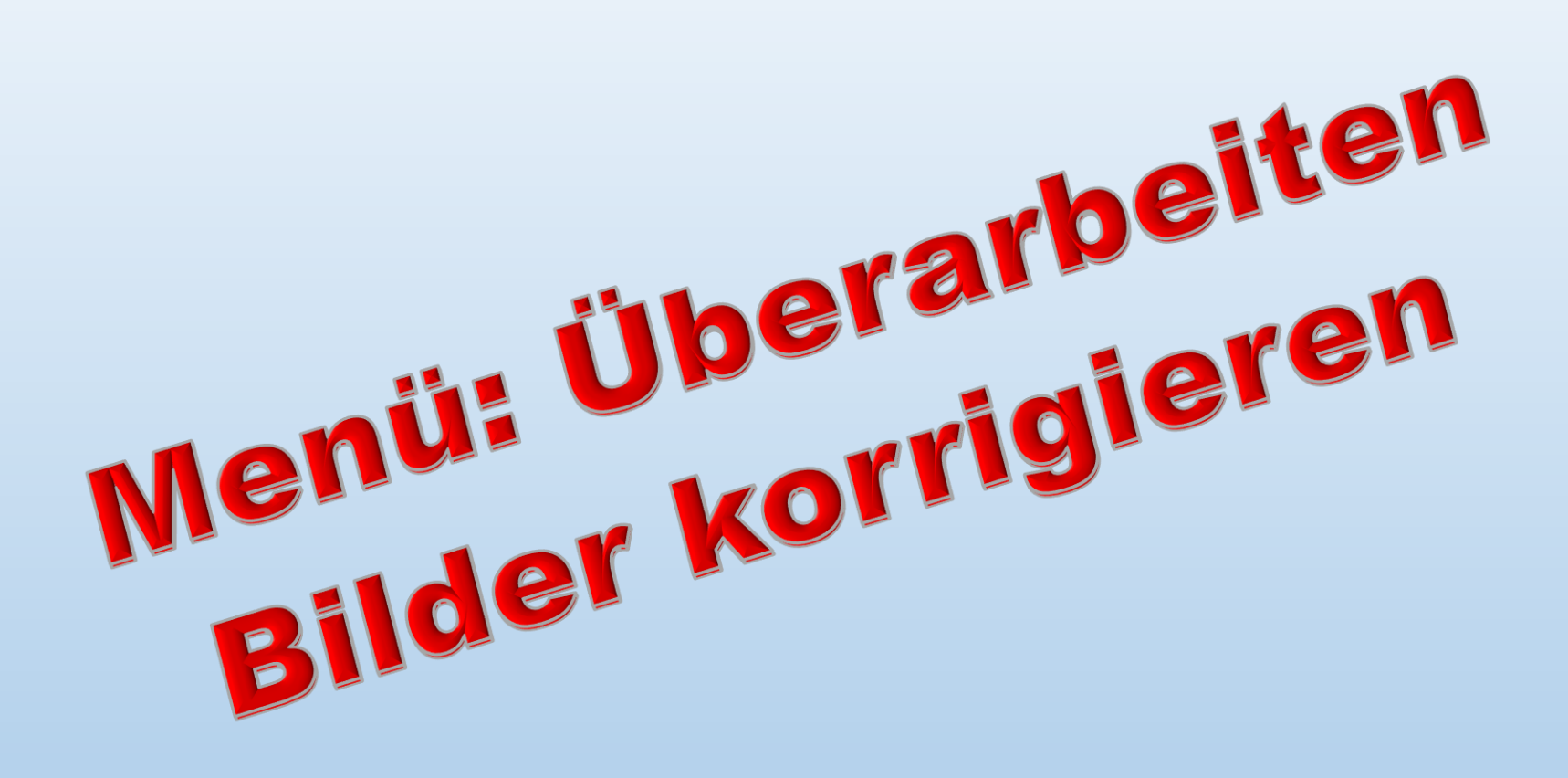

# Menü: Überarbeiten

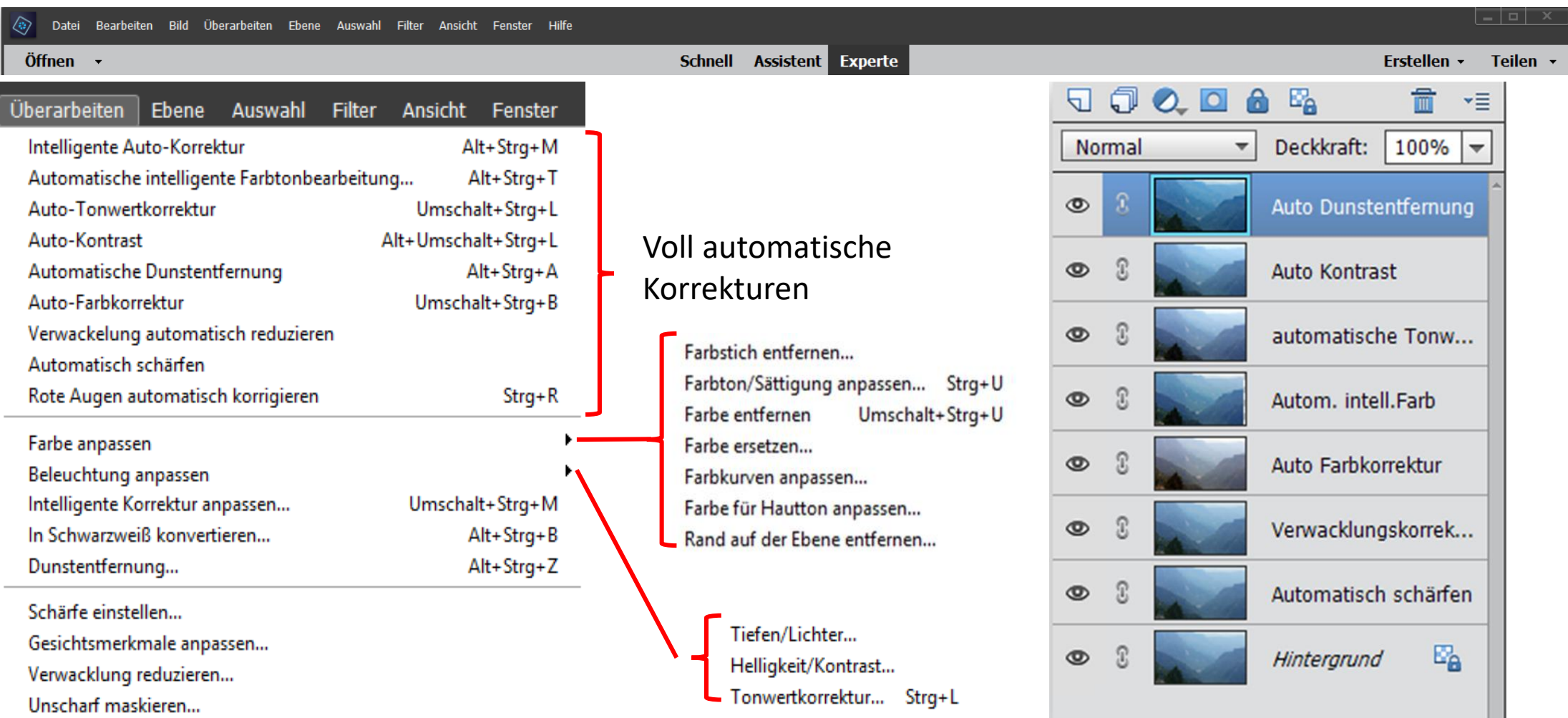

> Automatische Korrekturen werden sofort im Bild umgesetzt. Es gibt keine Möglichkeit der manuellen Steuerung.

#### **Farbe anpassen**

#### **Farbstich entfernen**

- > Die Änderungen wirken sich auf die Farbmischungen im gesamten Bild aus.
- > Die Anwendung ist im Dialogfeld selbsterklärend.

Kanal: Farben

Mittelw.: 142,43

Pixel: 330880

Abweich.: 65,00

Zentralw.: 161

-

- Verwerfen der Änderung mit "Zurück".
- Mit "OK" die Änderung bestätigen.

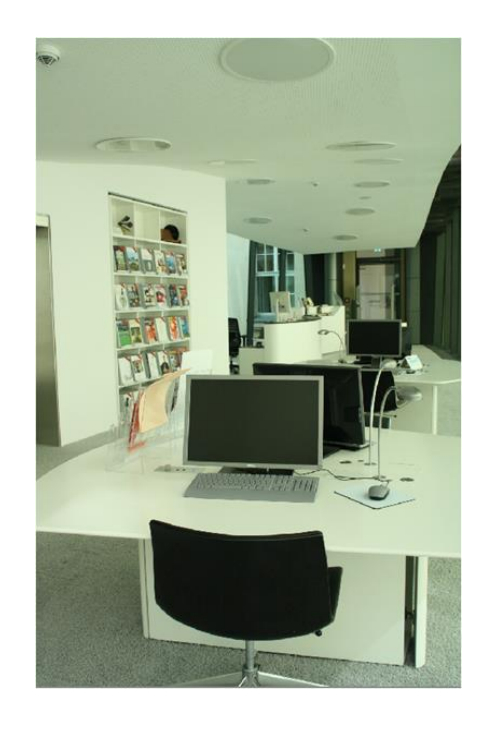

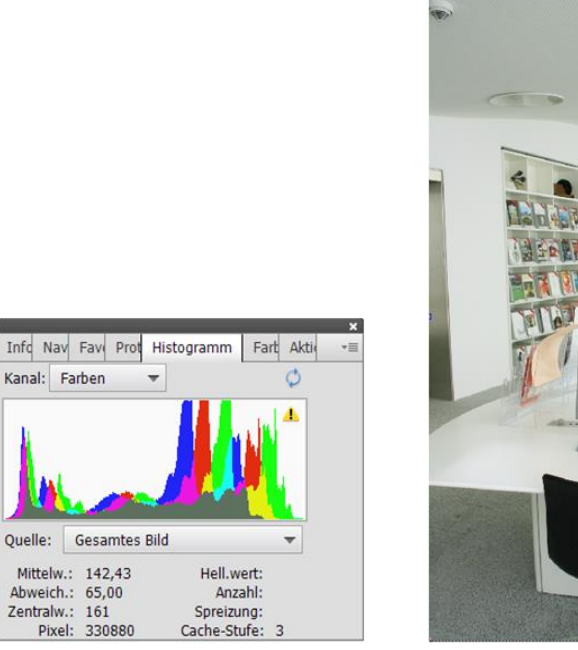

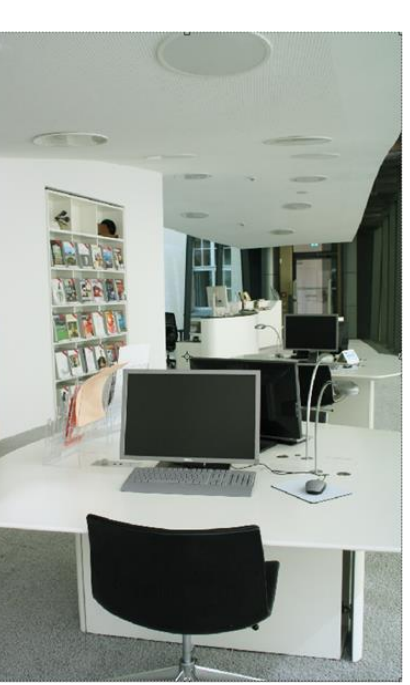

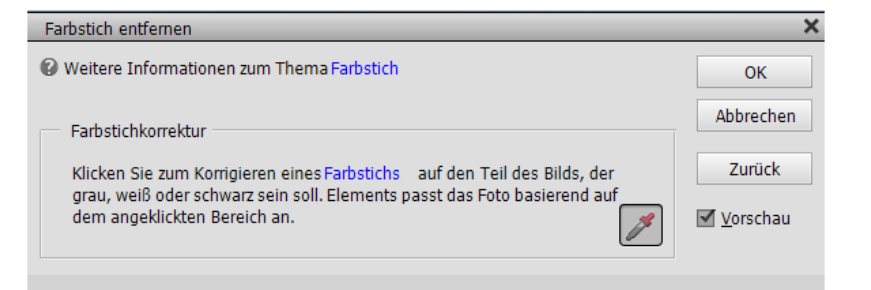

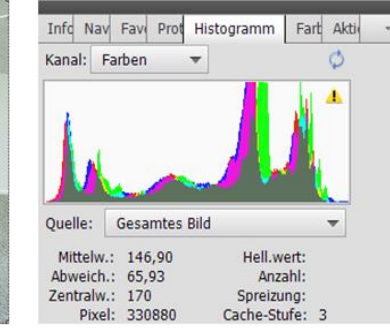

# Farbton/Sättigung

> Änderungen wirken sich immer auf das gesamte Bild bzw. den ausgewählten Bereich aus.

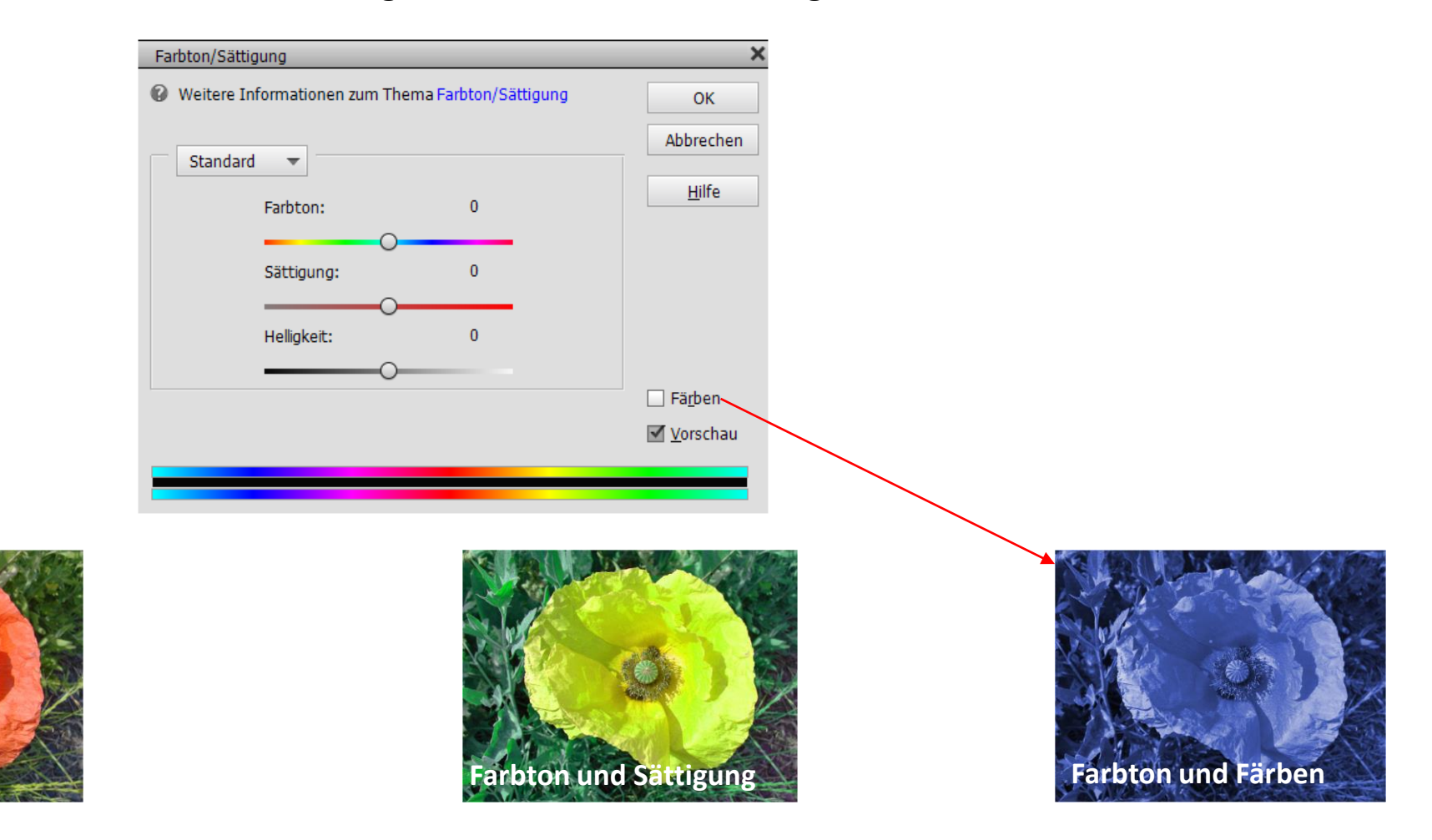

### Farbe ersetzen

- > Aufruf Menü  $\rightarrow$  Überarbeiten  $\rightarrow$  Farbe ersetzen
- Im sich öffnenden Dialogfeld die Toleranz einstellen.
- Mit der Pipette die Farbe im Bild aufnehmen und mit der +Pipette weitere Farbbereiche hinzufügen bis der Bereich ,der eingefärbt werden soll vollständig in dem schwarzen Feld abgebildet ist
- > Den gewünschten Farbton, Sättigung und Helligkeit im Feld "Ersetzen" einstellen
- Die Farbschattierungen bleiben erhalten

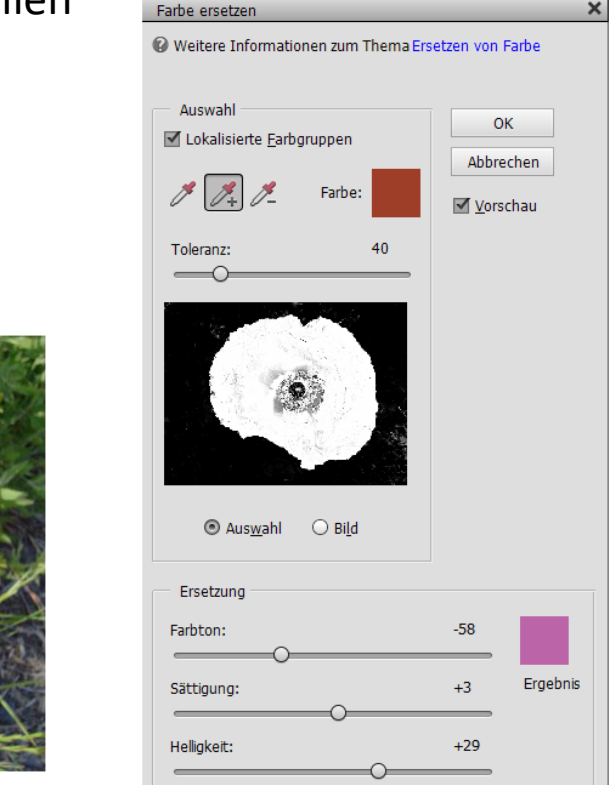

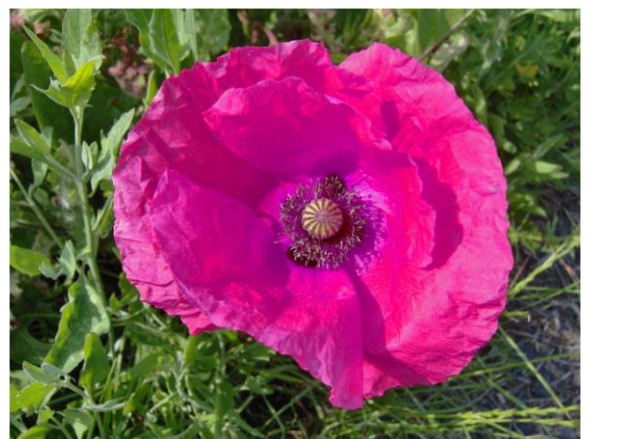

#### Farbkurven anpassen

Mit dem Befehl werden die Farbtöne eines Bildes verbessert, indem Tiefen, Lichter und Mitteltöne in den einzelnen Farbkanälen verändert werden.

- > Aufruf: Menü  $\rightarrow$  Überarbeiten  $\rightarrow$  Farbkurven anpassen
- Einen vorgefertigten Stil auswählen.
- > Mit den Reglern Licht, Mitteltöne und Tiefen anpassen.
- Mit "OK" bestätigen

|                                                                                                    |                                                                                                    |                                                  | ОК        |
|----------------------------------------------------------------------------------------------------|----------------------------------------------------------------------------------------------------|--------------------------------------------------|-----------|
|                                                                                                    |                                                                                                    |                                                  | Abbrechen |
| Nember                                                                                                    |                                                                                                    | A TOYON                                          | Zurück    |
|                                                                                                    |                                                                                                    |                                                  |           |
|                                                                                                    |                                                                                                    |                                                  | Hilfe     |
| Sale /                                                                                                    |                                                                                                    |                                                  |           |
|                                                                                                    |                                                                                                    |                                                  | 1         |
|                                                                                                    |                                                                                                    |                                                  |           |
| Sold Charles                                                                                                    |                                                                                                    |                                                  |           |
| Street 1                                                                                                    |                                                                                                    |                                                  |           |
| 1 Astan                                                                                                    |                                                                                                    |                                                  |           |
|                                                                                                    |                                                                                                    |                                                  |           |
|                                                                                                    |                                                                                                    |                                                  |           |
|                                                                                                    |                                                                                                    |                                                  |           |
| Vor                                                                                                    | her                                                                                                  | Nachher                                          |           |
| Vor                                                                                                    | her                                                                                                  | Nachher                                          |           |
| Vor<br>Stil auswählen:                                                                                              | her<br>Regler anpassen:                                                                              | Nachher                                          |           |
| Vor<br>Stil auswählen:<br>Gegenlicht                                                                                | her           Lichter anpassen:                                                                      | Nachher                                          |           |
| Vor<br>Stil auswählen:<br>Gegenlicht<br>Kontrast erhöhen                                                            | her  Regler anpassen: Lichter anpassen: -                                                            | Nachher                                          |           |
| Vor<br>Stil auswählen:<br>Gegenlicht<br>Kontrast erhöhen<br>Lichter abdunkeln                                       | Regler anpassen:         Lichter anpassen:         Mittelton-Helligkeit:                             | Nachher<br>+ +                                   |           |
| Vor<br>Stil auswählen:<br>Gegenlicht<br>Kontrast erhöhen<br>Lichter abdunkeln<br>Mitteltöne erhöhen                 | Regler anpassen:         Lichter anpassen:         Mittelton-Helligkeit:         Mittelton-Kontrast: | Nachher<br>+ + +                                 |           |
| Vor<br>Stil auswählen:<br>Gegenlicht<br>Kontrast erhöhen<br>Lichter abdunkeln<br>Mitteltöne erhöhen<br>Solarisation | Regler anpassen:         Lichter anpassen:         Mittelton-Helligkeit:         Mittelton-Kontrast: | Nachher<br>+ + + + + + + + + + + + + + + + + + + |           |

### Farbe für Hautton anpassen

- > Aufruf: Menü Überarbeiten  $\rightarrow$  Farbe anpassen  $\rightarrow$  Farbe für Hautton anpassen
- Mit der Pipette einen Hautton im Bild anklicken
- > Wenn das Resultat nicht gefällt, mit den Reglern Bräunung, Rötung und Umgebungslicht einstellen.
- Die Änderungen werden auf das gesamte Bild angepasst.

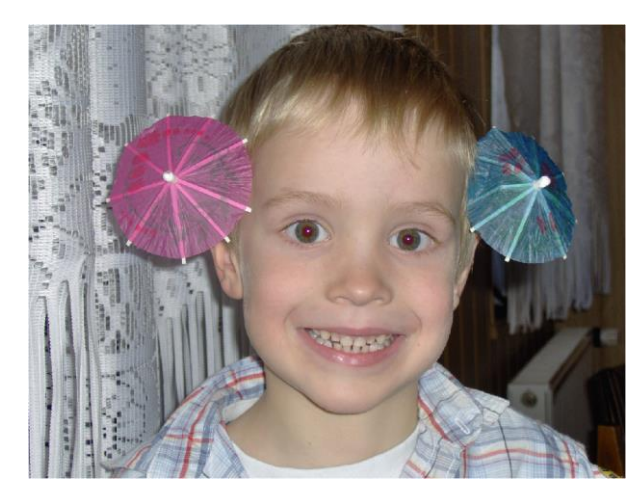

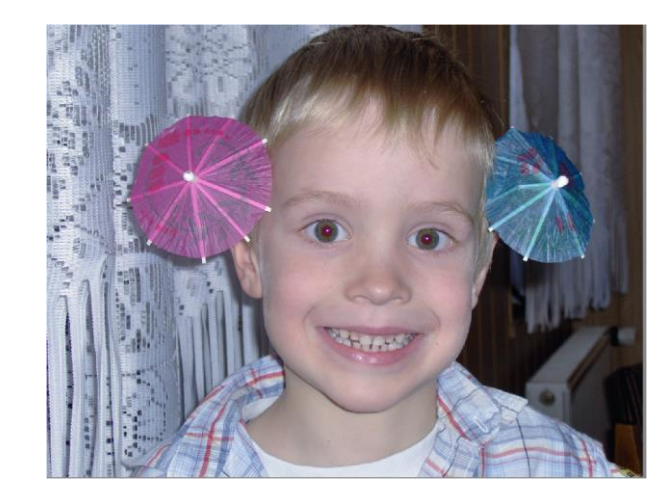

| Farbe für Hautton anpassen                                                                                                    | ×                                                     |
|----------------------------------------------------------------------------------------------------|-------------------------------------------------------|
| Weitere Informationen zum Thema Anpassen der F                                                                                                    | Farbe für den Hautton                                 |
| Anpassen von Farben für Hauttöne                                                                                                    |                                                       |
| <ol> <li>Klicken Sie auf einen Hautbereich im Bild.</li> <li>Zur Verbesserung der Farbe wird das gesamte F</li> <li>Wenn Sie mit dem Ergebnis nicht zufrieden sind<br/>anderen Punkt oder verschieben Sie die Regler.</li> </ol> | oto in Elements angepasst.<br>, klicken Sie auf einen |
| Haut                                                                                                    | ОК                                                    |
| 0                                                                                                    | Abbrechen                                             |
| Rotung:                                                                                                    | Zurück                                                |
| Umgebungslicht<br>Temperatur:                                                                                                    | ☑ <u>V</u> orschau                                    |

## Rand auf der Ebene entfernen

Freigestellte Objekte weisen häufig einen weißen Rand, der sich mit dieser Funktion entfernen lasst.

- > Aufruf: Menü: Überarbeiten  $\rightarrow$  Farbe anpassen  $\rightarrow$  Rand entfernen
- Eine Größe für den Rand (1 -2 Pixel) eingeben.
- ➢ Mit "OK" abschließen.

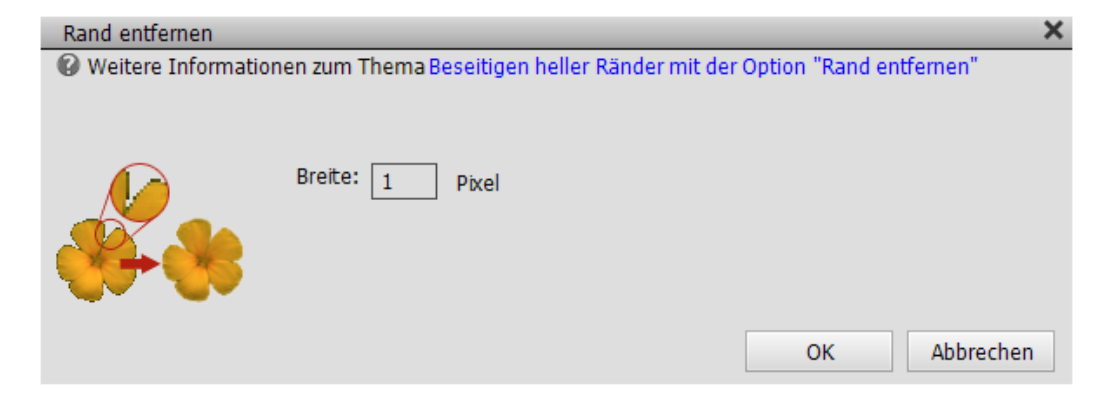

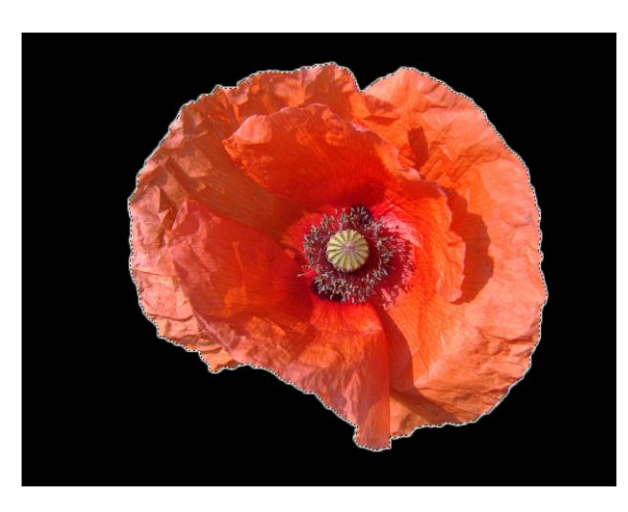

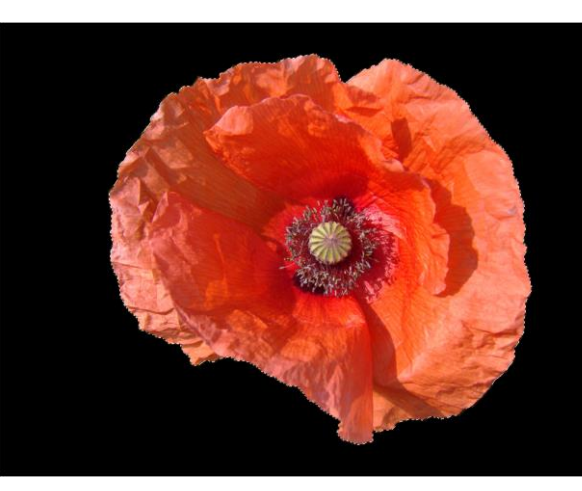

### **Beleuchtung anpassen**

#### Tiefen/Lichter anpassen

- Mit dem Schieberegler "Tiefen aufhellen" werden die dunklen Bereiche im Bild aufgehellt wodurch mehr Details in diesen Bereichen sichtbar werden.
- "Lichter abdunkeln" lässt mehr Details in hellen Bereichen erkennen. Rein weiße Bereiche werden davon nicht betroffen, da diese keine Informationen enthalten
- "Mittelton-Kontrast" regelt die Mitteltöne ohne die Tiefen und Lichter zu berühren. Kann flaue Bilder aufpeppen.

| Tiefen/Lichter          |          |                   |                    |
|-------------------------|----------|-------------------|--------------------|
| 🕼 Weitere Informationen | zum Ther | ma Tiefen/Lichter | ОК                 |
|                         |          |                   | Abbrechen          |
| Tiefen aufhellen:       | 35       | %                 | ✓ <u>V</u> orschau |
| Lichter abdunkeln:      | 0        | %                 |                    |
| Mittelton-Kontrast:     | 0        | %                 |                    |
|                         |          |                   |                    |

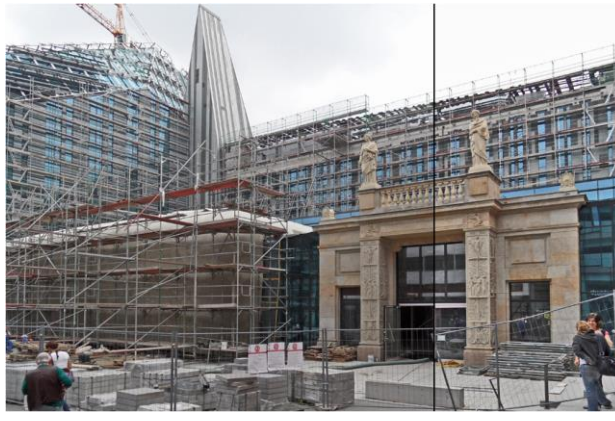

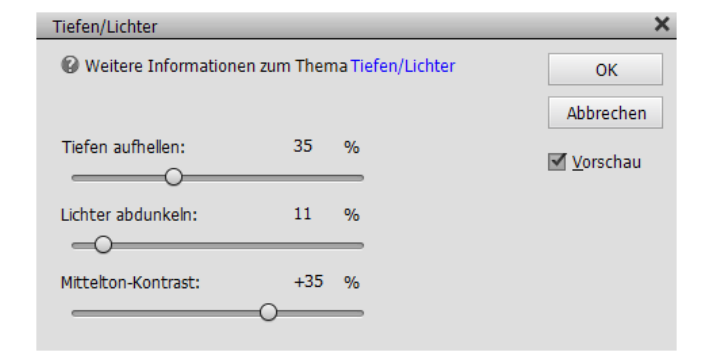

vorher

nachher

## Helligkeit/Kontrast

- Durch Ziehen der Schieberegler wird die Helligkeit bzw. der Kontrast eingestellt. Nach links verringern sich die Werte , nach rechts erhöhen sie sich. Die Zahlen neben den Slidern geben den entsprechenden Wert wieder.
- Achtung! Übertriebene Anwendung erhöht das Rauschen im Bild. Bessere Methoden sind "Tiefen und Lichter anpassen" und "Tonwertkorrektur"

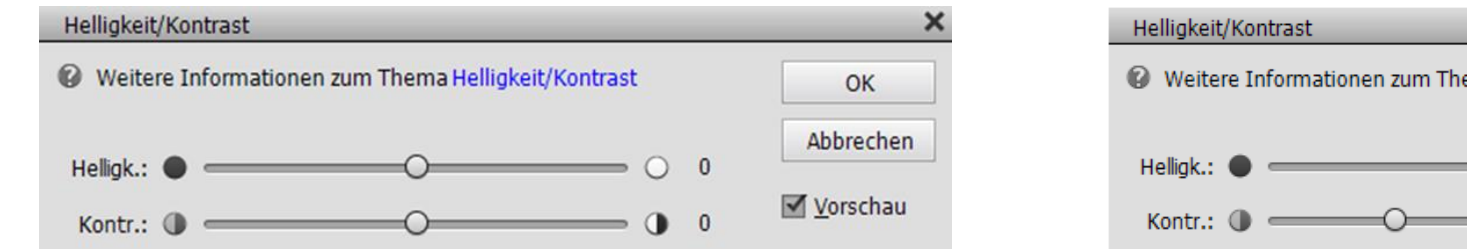

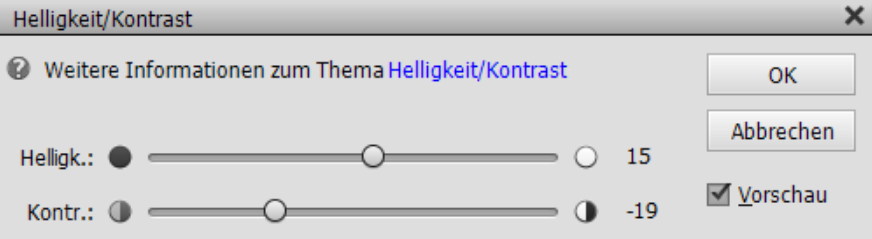

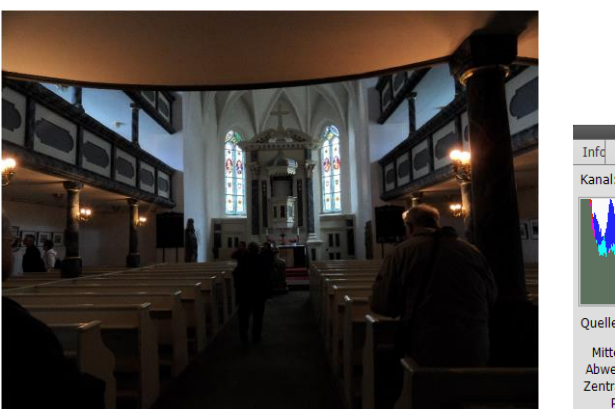

| Info Nav                                  | Fave                                 | Prot H               | istogramm                      | Fart                | Akti | ×<br>•≡ |
|-------------------------------------------|--------------------------------------|----------------------|--------------------------------|---------------------|------|---------|
| Kanal:                                    | Farben                               | *                    |                                |                     | ¢    |         |
| M.                                        |                                      |                      |                                |                     | 4    |         |
|                                           |                                      |                      |                                |                     |      |         |
| Quelle:                                   | Gesar                                | mtes Bil             | d                              |                     | -    |         |
| Quelle:<br>Mittelw                        | Gesar<br>.: 42,4                     | mtes Bil             | d<br>Hell.w                    | ert:                | •    |         |
| Quelle:<br>Mittelw<br>Abweich             | Gesar<br>.: 42,4<br>.: 46,7          | mtes Bil<br>14<br>77 | d<br>Hell.w                    | ert:<br>ahl:        | •    |         |
| Quelle:<br>Mittelw<br>Abweich<br>Zentralw | Gesar<br>.: 42,4<br>.: 46,7<br>.: 28 | mtes Bil<br>14<br>77 | d<br>Hell.w<br>Anza<br>Spreizu | ert:<br>ahl:<br>ng: | •    |         |

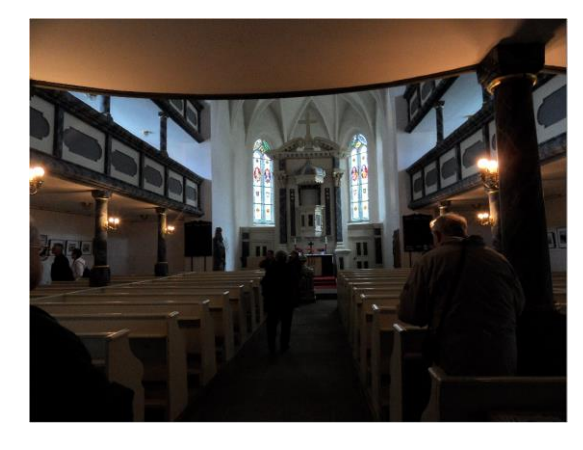

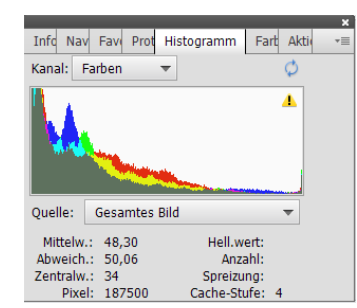

# Tonwertkorrektur [STRG + L]

- $\blacktriangleright$  Menü: Überarbeiten  $\rightarrow$  Beleuchtung anpassen  $\rightarrow$  Tonwertkorrektur
- > Das Dialogfeld zeigt den gesamten Tonwertumfang des Bildes oder einer zuvor getroffenen Auswahl an. Mit Verschieben des Tiefen- bzw. Lichterreglers an den Rand, an dem die Tonwertkurve ansteigt, wird der Tonwertumfang gespreizt, so dass der gesamte Umfang dargestellt wird.
- > Mit gedrückter Alt-Taste die "Tiefen- oder Lichterregler verschieben kann man die betroffenen Bereiche im Bild überprüfen.
- > Mit dem grauen Schieberegler regelt man die Helligkeitswerte der Mitteltöne, ohne die Tiefen und Lichter zu beeinflussen.

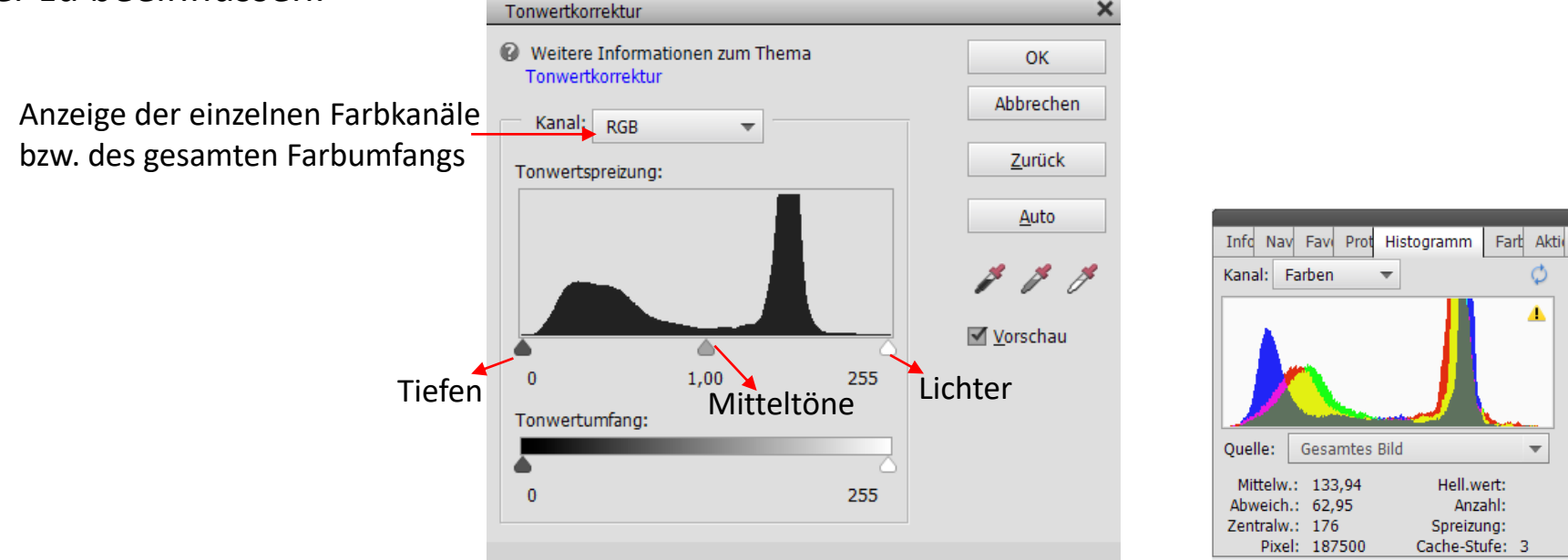

Hell.wert:

Spreizuna:

Cache-Stufe: 3

Anzahl:

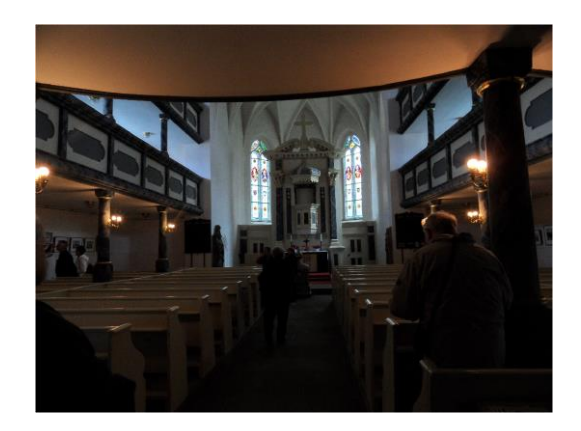

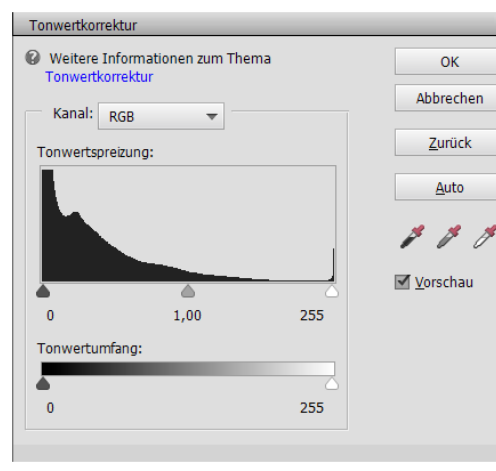

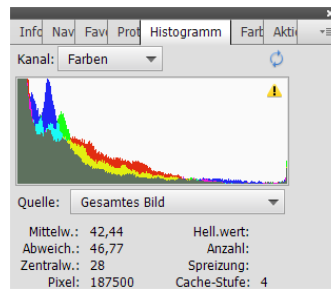

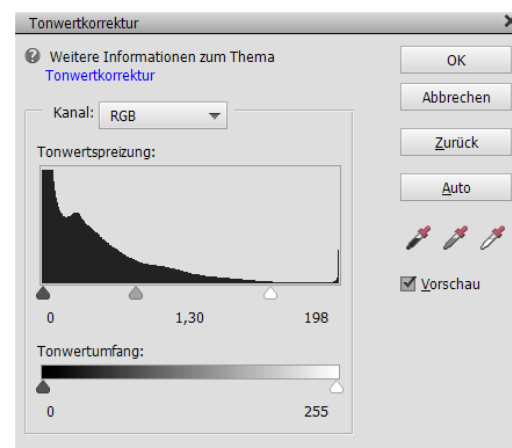

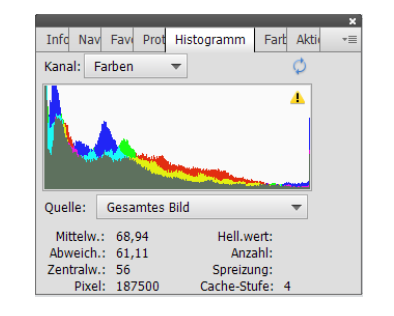

Das Histogramm zeigt die Verteilung der Tonwerte im Bild. Beim Einstellen der Tiefen und Lichter werden diese nur verschoben keine neuen hinzugefügt. Deshalb Achtung, dass die Lücken im Histogramm nicht zu groß werden, da es sonst Tonwertausfälle gibt.

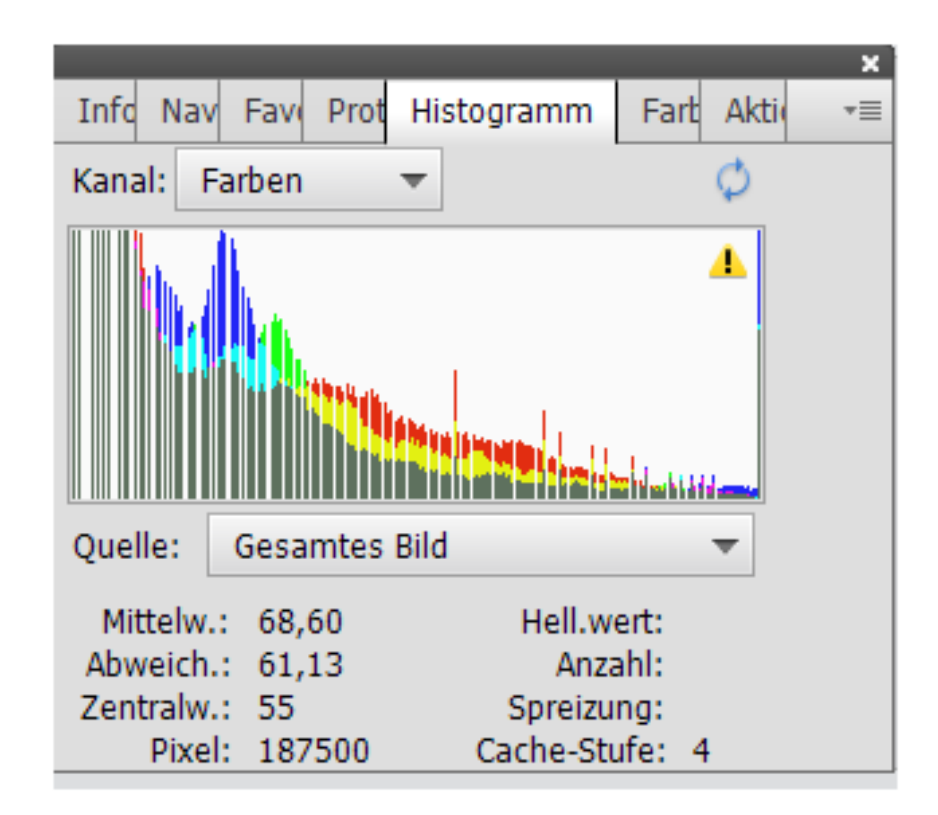

## Intelligente Korrektur anpassen [Umschalt + Strg + M]

- $\succ$  Aufruf: Menü: Überarbeiten  $\rightarrow$  Intelligente Korrektur anpassen
- Mit Klick auf "Auto" die intelligente Korrektur durchführen.
- > Mit dem Schieberegler die Stärke der Korrektur, die auf das Bild angewandt werden soll einstellen.

| Intelligente Korrektur ang | bassen   |                                   | ×                  |
|----------------------------|----------|-----------------------------------|--------------------|
| 🚱 Weitere Informationen    | zum Them | a Intelligente Korrektur anpassen | ОК                 |
|                            |          |                                   | Abbrechen          |
| Korrekturbetrag:           | 24       | %                                 | Auto               |
|                            |          |                                   | 🗹 <u>V</u> orschau |

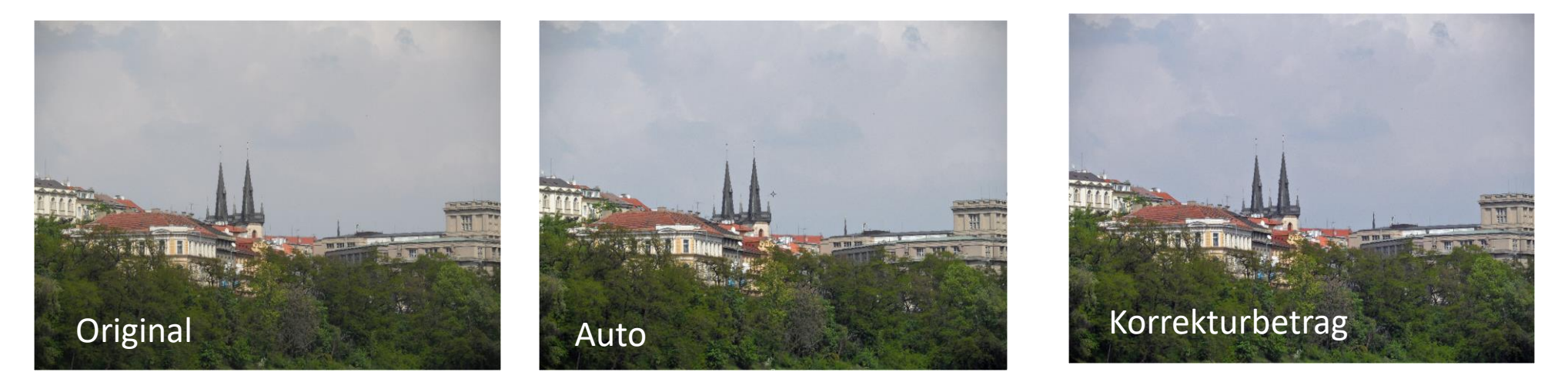

## In Schwarzweiß konvertieren [Alt + STRG + B]

Im Vergleich zum Befehl "Farbe entfernen", der das Bild automatisch in Schwarzweiß umwandelt können mit diesem Befehl Feinabstimmungen in den Farbkanälen durchgeführt werden.

- > Aufruf: Menü  $\rightarrow$  Überarbeiten  $\rightarrow$  In Schwarzweiß konvertieren
- Einen Stil auswählen, der dem Charakter des Bildes entspricht
- Über die Schieberegler die Feinabstimmung vornehmen
- Mit "OK" Abschließen

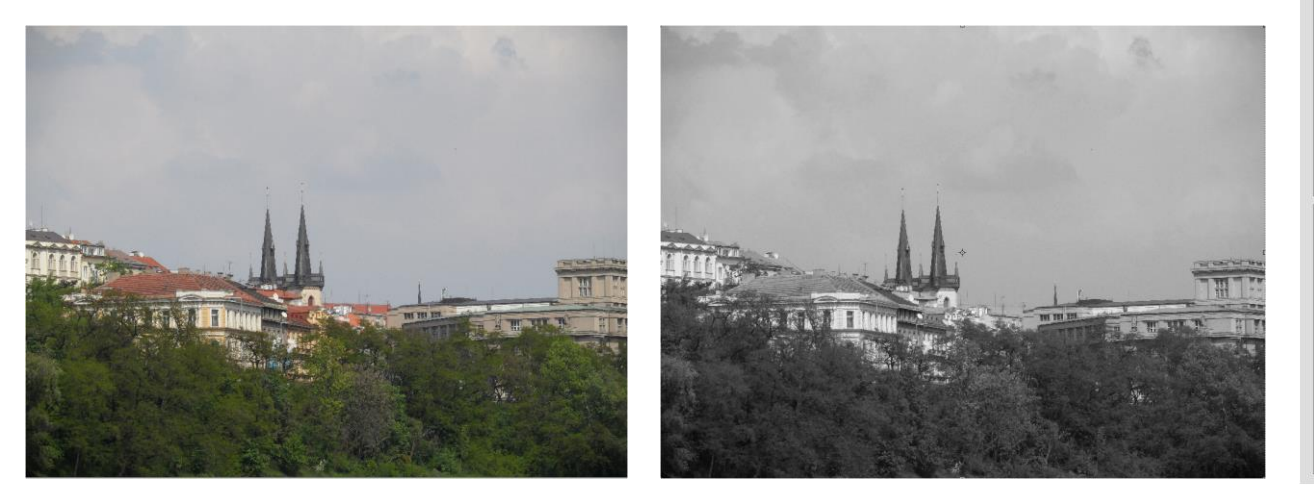

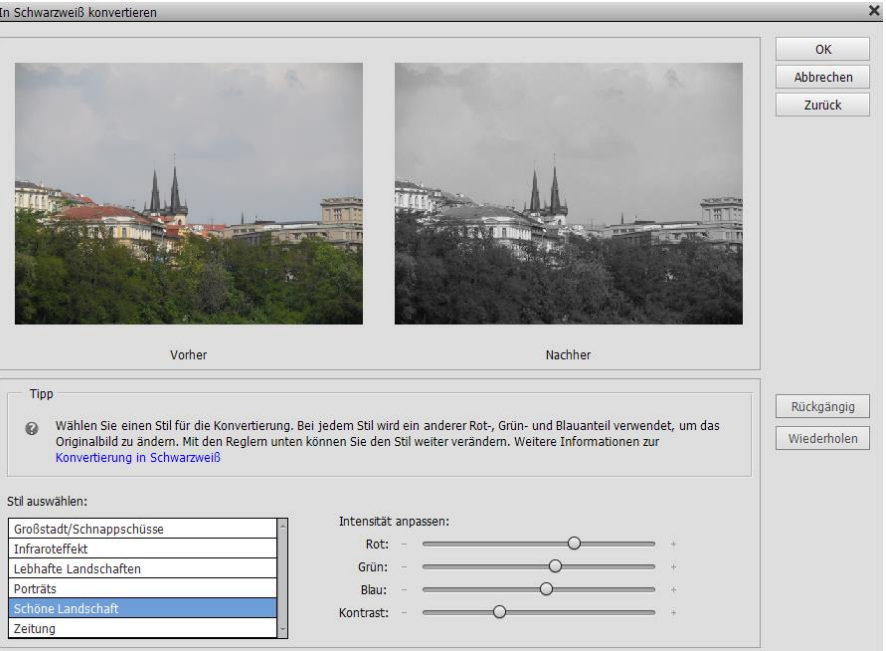

## Dunst Entfernung [Alt + STRG + Z]

Bei Nebel, Smoke oder starken Dunst aufgenommene Bilder mit dieser Funktion aufklaren

- > Aufruf: Menü → Überarbeiten → Dunstentfernung
- > Mit den Schiebereglern "Dunstreduzierung" und "Empfindlichkeit" die gewünschte Klarheit einstellen.
- Mit dem Wechselschalter "Vorher/Nachher" die Wirkung überprüfen.
- Mit "OK" abschließen

Achtung! Bei zu weitem Aufziehen der Regler können sehr kontrastreiche Bilder entstehen, die kleine Fehler im Bildaufzeigen

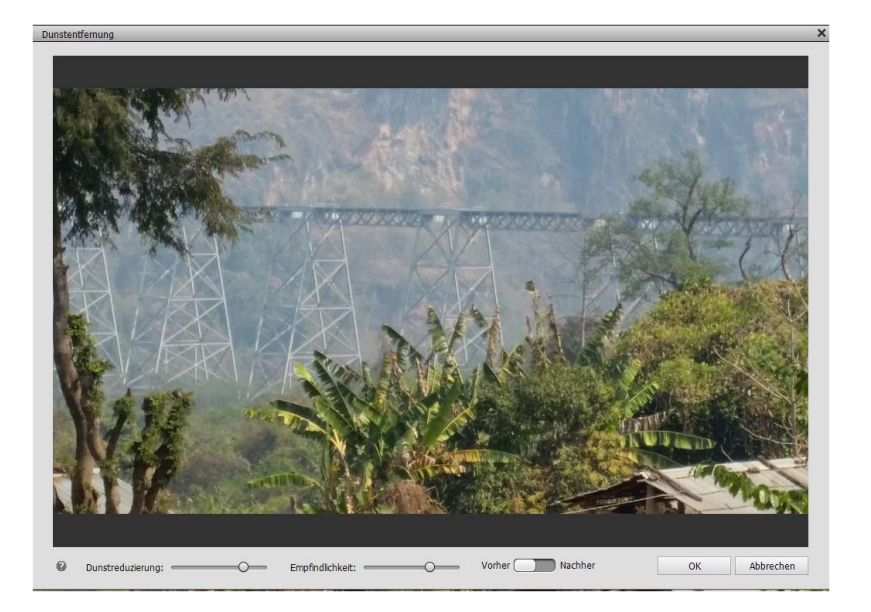

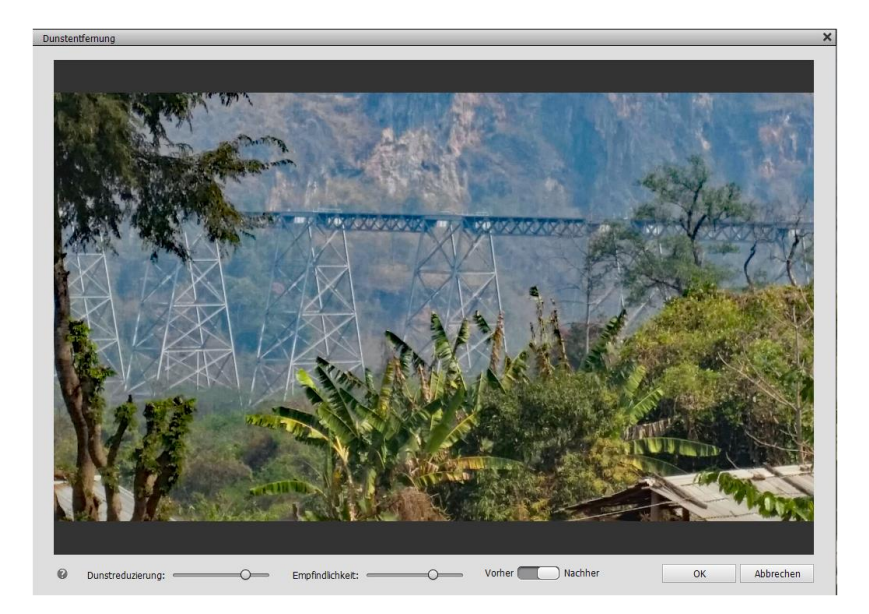

# Schärfe einstellen

- > Aufruf: Menü Überarbeiten  $\rightarrow$  Schärfe einstellen
- Vorschau aktivieren
- > Eine der Optionen (Gaußscher Weichzeichner, Verwackeln, Bewegungsunschärfe) wählen
- Mit "OK" bestätigen

**Stärke:** verstärkt oder schwächt den Kontrastes zwischen den Kantenpixeln ab um das Bild zu schärfen **Radius:** legt fest, wie viele Pixel um die Kantenpixel geändert werden. Je höher der Wert, desto deutlicher die Änderung **Entfernen:** legt den Scharfzeichnungsalgorithmus fest. Im Popupmenü die gewünschte Option wählen.

"Gaußscher Weichzeichner" ist die Methode, die vom Filter "Unscharf maskieren" genutzt wird,

"Verwackeln" ermittelt die Kanten und Details im Bild und führt zu feinerem Schärfen von Details und geringeren Kranzeffekten,

"Bewegungsunschärfe" versucht, die Unschärfen zu reduzieren, die durch Bewegungen der Kamera oder des Motivs entstehen.

Winkel: Ist Bewegungsunschärfe gewählt, legt dieser die Bewegungsrichtung fest.

Tiefen/Lichter: bietet die Möglichkeit die Schärfe noch zu verfeinern

- Ein Bild mit starker Unschärfe kann durch diese Funktion nicht korrigiert werden.
- Bildrauschen sollte, falls nötig, vor dem Schärfenreduziert werden, damit das Rauschen nicht verstärkt wird.
- Die Begutachtung der Schärfe sollte im Ausgabemodus erfolgen, da es abhängig ist, ob das Bild f
  ür den Druck oder das Web genutzt werden soll.

|                                                                                                    |                                                                                                    | Schärfe einstellen          | ×                                                   |
|----------------------------------------------------------------------------------------------------|----------------------------------------------------------------------------------------------------|-----------------------------|-----------------------------------------------------|
|                                                                                                    |                                                                                                    |                             | <b></b> ⊻orschau                                    |
|                                                                                                    |                                                                                                    |                             | Vorgabe: Benutzerdefiniert 👻                        |
|                                                                                                    |                                                                                                    | A STATES OF                 | Stärke: 137 %                                       |
|                                                                                                    |                                                                                                    | and your the second         | Radius: O Px                                        |
|                                                                                                    |                                                                                                    |                             | Entfernen: Gaußscher Weichzeichner 💌 🕕 🔸            |
|                                                                                                    |                                                                                                    | a state of the state of the | ✓ Tiefen                                            |
|                                                                                                    |                                                                                                    | Company of the Providence   | Verblassen um: 0 100 %                              |
|                                                                                                    |                                                                                                    |                             | Tonbreite: 0 %                                      |
|                                                                                                    |                                                                                                    | ti - Tradition              | Radius: O                                           |
| State of the second second sec | and the state of the state of t |                             | Lichter                                             |
| and the second second sec                                                                                                    |                                                                                                    |                             | Verblassen um:O 100 %                               |
|                                                                                                    |                                                                                                    | in the second second        | Tonbreite: 0 1 %                                    |
|                                                                                                    |                                                                                                    |                             | Radius: O 1 Px                                      |
|                                                                                                    |                                                                                                    | 2                           | Weitere Informationen zum Befehl Schärfe einstellen |
|                                                                                                    |                                                                                                    |                             |                                                     |
|                                                                                                    |                                                                                                    | - 100% +                    | OK Abbrechen                                        |
|                                                                                                    |                                                                                                    |                             |                                                     |

#### Gesichtsmerkmale anpassen

- > Aufrufen: Menü  $\rightarrow$  Überarbeiten $\rightarrow$  Gesichtsmerkmale anpassen
- Das Gesicht ist das entsprechende Gesicht ist mit einem Kreis gekennzeichnet. Sind mehrere Gesichter im Bild zu erkennen, wird jedes mit einem Kreis umgeben. Das zu bearbeitende mit einem Klick auf den betreffenden Kreis markieren.
- Lippen, Augen, Nase und Gesicht können in Größe, Breite usw. über Schieberegler verändert werden

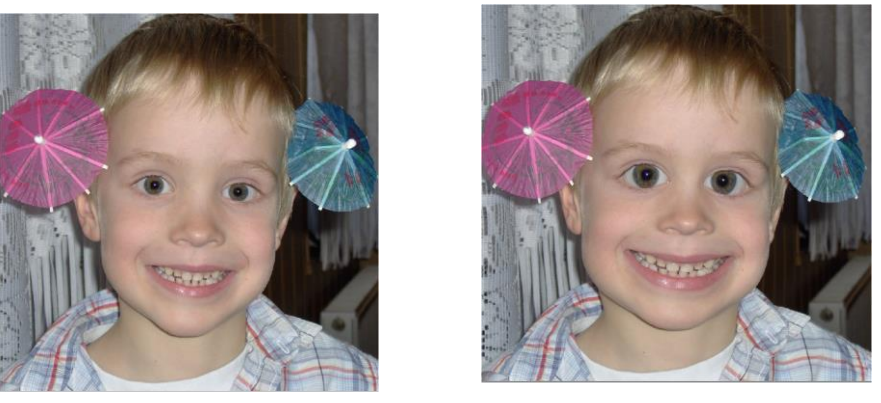

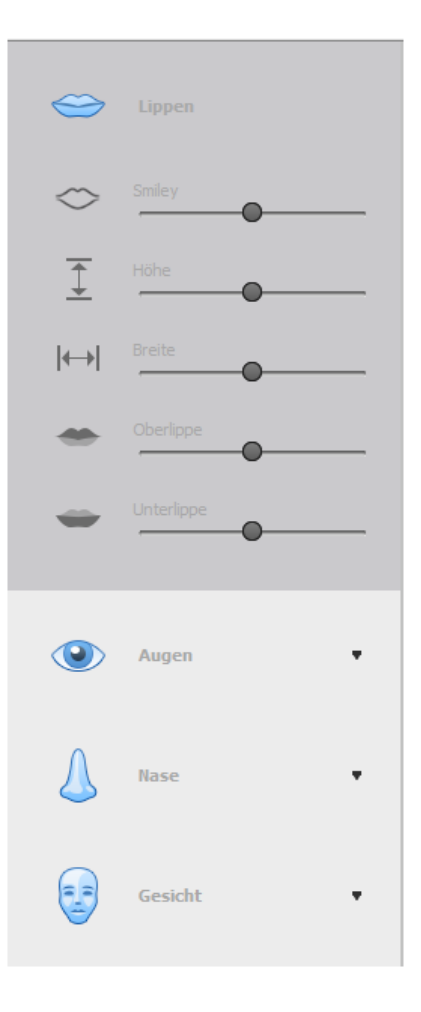

# Verwacklung reduzieren Unscharf maskieren

Bei der Anwendung dieser Effekte konnte ich keine großen Änderungen feststellen. Schärfe einstellen erfüllte das gleiche Ergebnis